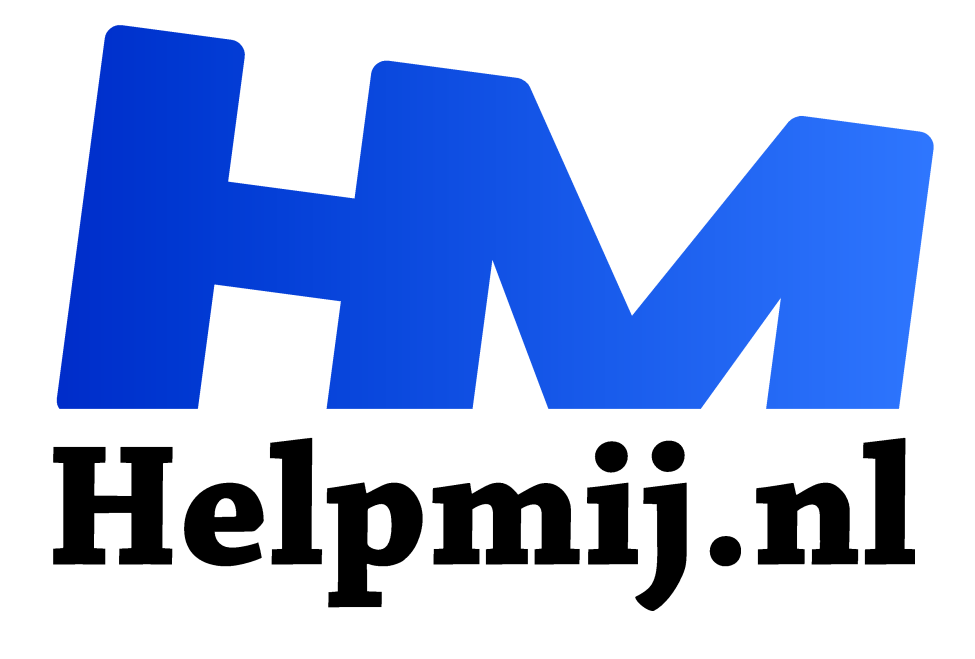

Windows 10 over privacy en een installatiemedium maken

Handleiding van Helpmij.nl

Auteur: CorVerm

mei 2016

<sup>11</sup> Dé grootste en gratis computerhelpdesk van Nederland

Het is al lang bekend dat Microsoft het niet zo nauw neemt met de privacy in Windows 10. Windows 10 is en wordt (nog) gratis aangeboden, maar er hangt wel degelijk een prijskaartje aan. Jazeker, Microsoft weet je te vinden. De Redmondse firma heeft namelijk een nieuwe manier gevonden om het gratis Windows 10 lucratief te maken.

Sinds de laatste update van het besturingssysteem kunnen er advertenties verschijnen in het vergrendelscherm. Nee, geen advertenties voor onnozele zaken, maar voor producten van Microsoft zelf en wel uit de Windows Store. Hoewel Microsoft het spel slim speelt kun je wel degelijk voorkomen dat je die advertenties te zien krijgt.

### Advertenties voorkomen

Het ligt er aan hoe je de privacy opties hebt ingesteld. Om te voorkomen dat die advertenties te zien zijn breng je een bezoek aan **Instellingen**.

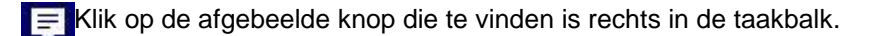

Het Actiecentrum klapt uit aan de rechterzijde van het beeldscherm.

| Ø                    |
|----------------------|
| Alle<br>instellingen |

Klik op **Alle instellingen** en in het te verschijnen venster **Instellingen** op **Persoonlijke instellingen**. Klik op Vergrendelingsscherm en selecteer daar iets anders dan Windows Spotlight. Bijvoorbeeld Afbeelding of Diavoorstelling.

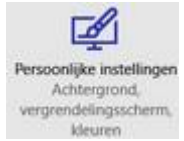

Er worden nu geen advertenties meer getoond. Nou ja, voorlopig dan. Microsoft zal er ongetwijfeld wel iets op vinden om toch advertenties te tonen.

### **Privacy beheren**

Er zijn nog een aantal opties die je uit kunt schakelen om je privacy te beschermen. Dat is in verschillende media uitvoerig besproken, vandaar dat ik het hier niet opnieuw doe. Lees op de site van <u>Computerworld</u> hoe je de instellingen in Windows 10 zo zet dat je privacy gewaarborgd is.

Let er op dat, als je voor een bepaalde instelling het register in moet duiken, je uiterst voorzichtig te werk gaat. Maak in ieder geval vooraf een back-up van het register.

## Windows en programma's die niet meer up-to-date zijn

Met de laatste update van Windows 10 kan het zijn dat er programma's van je computer verdwenen zijn. Dat was trouwens ook al het geval met de update die Microsoft in november 2015 heeft uitgebracht. De reden? Microsoft vindt dat die programma's verouderd en niet meer up-to-date zijn. Ja, in Redmond is men bang dat het besturingssysteem instabiel wordt. Dat is de reden om zomaar software te verwijderen. Zomaar? Nee, toch niet. Want Microsoft verwijst naar de algemene voorwaarden waarin staat dat Microsoft zich het recht voorbehoudt programma's te verwijderen die (kunnen) leiden tot een instabiel besturingssysteem. Een troost mag zijn dat het over het algemeen niet over veelgebruikte software gaat. Maar dan nog!

### Een schone Windows 10 installatie

Dat kan niet zonder meer, tenminste als je Windows 10 uit het "niets" wilt installeren. Eerst zul je je systeem moeten upgraden naar Windows 10. Microsoft genereert een sleutel die geregistreerd staat op een van hun servers. Zoals bekend mag zijn kun je binnen dertig dagen weer terugkeren naar Windows 10. Bevalt het besturingssysteem je niet dan is een terugkeer naar Windows 7 of 8(.1) zo gepiept. Bevalt Windows 10 wel dan kun je aan een schone installatie denken.

# **MediaCreationTool**

Voor een schone installatie gebruik je de MediaCreationTool van Microsoft. Op <u>deze</u> pagina van Microsoft kun je de tool downloaden en bovendien veel informatie vinden. Omdat duidelijk wordt beschreven welke stappen je moet volgen om Windows 10 met behulp van de tool op een usb-stick te zetten of op dvd te branden heb je daarbij mijn hulp niet nodig. Wel een aantal afbeeldingen die de geboden tekst wat ondersteunen.

| 🍯 Windows 10 Setup                 |                                                                           |  |
|------------------------------------|---------------------------------------------------------------------------|--|
| Licentie<br>Lees deze overeenk     | evoorwaarden<br>Ikomst goed door.                                         |  |
| Windows 10 Setup                   |                                                                           |  |
| Wat wilt                           | u doen?                                                                   |  |
| <ul> <li>Deze pc nu bij</li> </ul> | ijwerken                                                                  |  |
| O Installatiemed                   | dia voor een andere pc maken                                              |  |
| 🖆 Windows 10 Setup                 |                                                                           |  |
| Taal, ard<br>Selecteer een van d   | chitectuur en versie selecteren<br>de beschikbare opties om door te gaan. |  |
| Taal                               | Nederlands                                                                |  |
| Versie                             | Windows 10 ~                                                              |  |
| Architectuur                       | 32-bits (x86)                                                             |  |
| 🖌 Gebruik de aant                  | bevolen opties voor deze pc                                               |  |

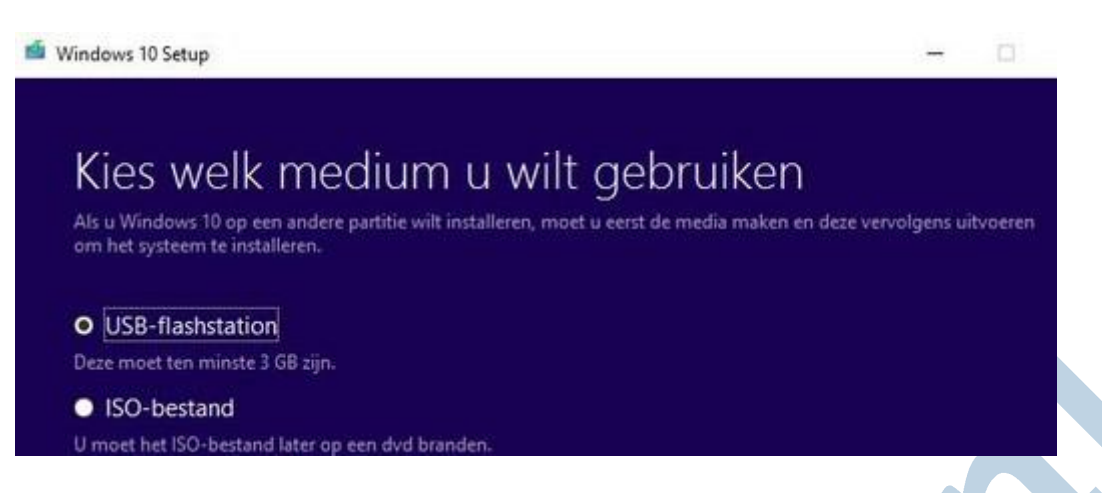

Let op dat je, als Windows 10 eenmaal geïnstalleerd is, geen productcode in hoeft te voeren. Zie Opmerking \*.

#### Citaat van de Microsoft site:

#### **Opmerking** \*

Als u Windows 10 al hebt geactiveerd op deze pc, ook als u een upgrade hebt uitgevoerd door gebruik te maken van de gratis upgrade, hoeft u geen Windows 10-productcode in te voeren. U kunt de productcodepagina overslaan door de knop Overslaan te selecteren. Uw pc wordt later automatisch geactiveerd.

Veel succes.